## Hiring Faculty for a Summer Course

|                     | MyACU Home Mail Calendar Drive Sites Files Banner<br>Banner Web<br>Student Services & Financial Air Employee Personal Information Proxy Menu<br>Search Go                    | Navigate to the<br>"Employee" tab<br>in Banner |
|---------------------|----------------------------------------------------------------------------------------------------|------------------------------------------------|
| and its affiliates. | Employee<br>Employee Dashboard - SSB9<br>Pay Information<br>Direct decosit allocation, earnings and deductions history, or pay stubs.<br>EAPEr Main Menu<br>RELEASE: 8.9.1.3 | Open the<br>"Employee<br>Dashboard"            |

| :                                     | Abilene Christian University |                    |                                                             |                                                       | * 👤 Wilde                                | cat, Willie |
|---------------------------------------|------------------------------|--------------------|-------------------------------------------------------------|-------------------------------------------------------|------------------------------------------|-------------|
| Employee Dashboard Employee Dashboard |                              |                    |                                                             |                                                       |                                          |             |
|                                       | Wildat Wilie<br>My Porte     |                    | Select "I<br><b>Forms</b> "<br>section o                    | Electronic Pers<br>under the "My A<br>of the employee | onnel Action<br>ctivities"<br>dashboard. |             |
|                                       |                              |                    |                                                             |                                                       |                                          |             |
| Pay                                   | Information                  |                    |                                                             |                                                       | ✗ My Activities                          |             |
| Late                                  | st Pay Stub: 07/08/2022      | All Pay Stubs Dire | ct Deposit Information                                      | Deductions History                                    | Enter Time                               | _           |
| Ber                                   | nefits                       |                    |                                                             | ^                                                     | Appresia Tima                            | _           |
| Tax                                   | es                           |                    |                                                             | ^                                                     | Approve Leave Report                     |             |
| Job                                   | Summary                      |                    |                                                             | ~                                                     | Electronic Personnel Action Forms (EPAF) |             |
| Em                                    | ployee Summary               |                    |                                                             | ^                                                     |                                          |             |
|                                       |                              |                    |                                                             |                                                       |                                          |             |
|                                       |                              | c                  | 0 2013-2022 Ellucian Company L.P. and its affiliates. All n | ights reserved.                                       |                                          |             |

| Electronic Personnel Action Forms | 5                                                                                                    |
|-----------------------------------|----------------------------------------------------------------------------------------------------|
|                                   | EPAF Originator Summary       New EPAF         Displays only those EPAF transactions that you have originated.       Allows you to create a new transaction.         Act as a Proxy       Available to all self-service EPAF users into have been given proxy privilege. |

| New E | EPAF | Person | Se | lection |
|-------|------|--------|----|---------|
|-------|------|--------|----|---------|

| First Name                                                           | Last Name                                                                   | ID                                                | SSN/SIN/TIN                                                                               |                                                                      |
|----------------------------------------------------------------------|-----------------------------------------------------------------------------|---------------------------------------------------|-------------------------------------------------------------------------------------------|----------------------------------------------------------------------|
|                                                                      |                                                                             | Is an employee or                                 | or                                                                                        | Search                                                               |
| Enter or Generate New ID                                             |                                                                             |                                                   |                                                                                           |                                                                      |
| (j) * indicates a required field. Enter ar                           | ID, select the link to search for an ID, or generate an ID. Enter the Query | Date and select the Approval Category. Select Go. | You can either enter                                                                      | the student's                                                        |
|                                                                      |                                                                             |                                                   | banner ID # here, and                                                                     | d click search                                                       |
| D*<br>000555933<br>Willie Wildcat                                    |                                                                             |                                                   | — OR enter banner ID #<br>over                                                            | here, then tab                                                       |
| Generate new ID<br>Query Date *<br>09/15/2022<br>Approval Category * |                                                                             | The quer<br>first perio<br>(Note: Th              | y date will need to be set f<br>od which the employee will<br>is date is always defaulted | or the first day of th<br>start receiving pay<br>to the current date |
| FS - Online Course Summer 1, FSOLS3                                  | 60                                                                          | Click on th                                       | ne drop-down menus and s<br>proval category: <b>Summer</b>                                | select the appropria 1. 2. 3/4. or 5"                                |

| Enter or search for a new position number and                                                                                                    | l enter the suffix, or select the link next to Position. |                                                                                                    |  |  |
|----------------------------------------------------------------------------------------------------|----------------------------------------------------------|----------------------------------------------------------------------------------------------------|--|--|
| Details                                                                                                    |                                                          |                                                                                                    |  |  |
| ID<br>Willie Wildcat, 000555933                                                                                                    | Query Date<br>09/15/2022                                 | Approval Category<br>FS - Online Course Summer 1, FSOLS3                                                                                                    |  |  |
| S New Job, FSNJB                                                                                                    |                                                          |                                                                                                    |  |  |
| Select Type Posi                                                                                                    | tion Suffix Title                                        | Time Sheet Organization Start Date End Date Last Paid Date Status                                                                                                    |  |  |
| New Job                                                                                                    | 07 Q 40 Payroll Test Position                            | 41030, Payroll                                                                                                    |  |  |
|                                                                                                    |                                                          |                                                                                                    |  |  |
|                                                                                                    |                                                          | Enter the position #                                                                                                    |  |  |
|                                                                                                    |                                                          | The suffix should be 40                                                                                                    |  |  |
|                                                                                                    |                                                          |                                                                                                    |  |  |
| All Jobs Next Approva                                                                                                    | Type Go                                                  | Then click "go"                                                                                                    |  |  |
|                                                                                                    |                                                          | 5                                                                                                    |  |  |
|                                                                                                    |                                                          |                                                                                                    |  |  |
| FS New Job, 000007                                                                                                    | '-40 Payroll Test Position                               |                                                                                                    |  |  |
| Contract Type *                                                                                                    |                                                          | Under FS New Job select "Primar                                                                                                    |  |  |
| Not Selected                                                                                                    | if the employee is not alrea                             |                                                                                                    |  |  |
| Job Begin Date                                                                                                    |                                                          | employed on campus (Note: if you                                                                                                    |  |  |
|                                                                                                    |                                                          | receive an error message about th                                                                                                    |  |  |
| Jobs Effective Date *                                                                                                    |                                                          | change it to Secondary )                                                                                                    |  |  |
|                                                                                                    | $\rightarrow$                                            |                                                                                                    |  |  |
| Job Status *                                                                                                    |                                                          | Enter the same date as the query.                                                                                                    |  |  |
|                                                                                                    |                                                          |                                                                                                    |  |  |
| A                                                                                                    |                                                          | old Value: stated "last paid date" next to the                                                                                                    |  |  |
| A<br>FTE *                                                                                                    |                                                          | old Value: stated "last paid date" next to the<br>position above, leave "Job Begin<br>Date" blank                                                                                                    |  |  |
| A<br>FTE *                                                                                                    |                                                          | old Value: stated "last paid date" next to the position above, leave "Job Begin Date" blank                                                                                                    |  |  |
| A FTE* Step*                                                                                                    |                                                          | Image: Old Value:       stated "last paid date" next to the position above, leave "Job Begin Date" blank         Image: Date       Date" blank                                                                                                    |  |  |
| A FTE * 0                                                                                                    |                                                          | Image: Stated "last paid date" next to the position above, leave "Job Begin Date" blank         Image: Stated "last paid date" next to the position above, leave "Job Begin Date" blank         Image: Stated "last paid date" next to the position above, leave "Job Begin Date" blank         Image: Stated "last paid date" next to the position above, leave "Job Begin Date" blank         Image: Stated "last paid date" next to the position above, leave "Job Begin Date" blank         Image: Stated "last paid date" next to the position above, leave "Job Begin Date" blank         Image: State stated "last paid date" next to the position above, leave "Job Begin Date" blank         Image: State state st                                                                                                    |  |  |
| A FTE * 0 Factor * 1                                                                                                    |                                                          | Image: Stated "last paid date" next to the position above, leave "Job Begin Date" blank         Image: Date" blank         Image: Date of the state of the state of the s |  |  |
| A<br>FTE *<br>0<br>Factor *<br>1<br>Pays *                                                                                                    |                                                          | Image: Stated "last paid date" next to the position above, leave "Job Begin Date" blank         Image: Stated "last paid date" next to the position above, leave "Job Begin Date" blank         Image: Stated "last paid date" next to the position above, leave "Job Begin Date" blank         Image: Stated "last paid date" next to the position above, leave "Job Begin Date" blank         Image: Stated "last paid date" next to the position above, leave "Job Begin Date" blank         Image: Stated "last paid date" next to the position above, leave "Job Begin Date" blank         Image: State of the position above, leave "Job Begin Date" blank         Image: State of the position above, leave "Job Begin Date" blank         Image: State of the position above, leave "Job Begin Date" blank         Image: State of the position above, leave "Job Begin Date" blank         Image: State of the position above, leave "Job Begin Date" blank         Image: State of the position above, leave "Job Begin Date" blank         Image: State of the position above, leave "Job Begin Date" blank         Image: State of the position above, leave "Job Begin Date" blank         Image: State of the position above, leave "Job Begin Date" blank         Image: State of the position above, leave "Job Begin Date" blank         Image: State of the position above, leave "Job Begin Date" blank         Image: State of the position above, leave "Job Begin Date" blank         Image: State of the position above, leave "Job Begin Date" blank                                                                                                    |  |  |
| A FTE * 0 Factor * 1 Pays * 1                                                                                                    |                                                          | Image: Stated "last paid date" next to the position above, leave "Job Begin Date" blank         Image: Stated "last paid date" next to the position above, leave "Job Begin Date" blank         Image: Stated "last paid date" next to the position above, leave "Job Begin Date" blank         Image: Stated "last paid date" next to the position above, leave "Job Begin Date" blank         Image: Stated "last paid date" next to the position above, leave "Job Begin Date" blank         Image: Stated "last paid date" next to the position above, leave "Job Begin Date" blank         Image: Summer 1/Maymester = .1         Image: Summer 3 ONLY = .1         Image: Summer 3 Summer 3 & 4 = .2                                                                                                    |  |  |
| A FTE * 0 Factor * 1 Pays * 1 Hours per Pay *                                                                                                    |                                                          | Image: Stated "last paid date" next to the position above, leave "Job Begin Date" blank         Image: Date" blank         Image: Date blank         Image: Date blank         Image: Date blank         Image: Date blank         Image: Date blank                                                                                                    |  |  |
| A FTE * 0 Factor * 1 Pays * 1 Hours per Pay * 173.33                                                                                                    |                                                          | <ul> <li>old Value: stated "last paid date" next to the position above, leave "Job Begin Date" blank</li> <li>Old Value: The FTE will be as follows:<br/>Summer 1/Maymester = .1</li> <li>Old Value: Summer 2 = .1</li> <li>Old Value: Summer 3 ONLY = .1</li> <li>Old Value: Summer 4 ONLY = .1</li> <li>Old Value: Summer 3&amp;4 = .2</li> <li>Old Value: Summer 5 = .1</li> </ul>                                                                                                    |  |  |
| A         FTE *         0         Factor *         1         Pays *         1         Hours per Pay *         173.33         Annual Salary *                                         |                                                          | Image: Stated "last paid date" next to the position above, leave "Job Begin Date" blank         Image: Stated "last paid date" next to the position above, leave "Job Begin Date" blank         Image: Stated "last paid date" next to the position above, leave "Job Begin Date" blank         Image: Stated "last paid date" next to the position above, leave "Job Begin Date" blank         Image: Stated "last paid date" next to the position above, leave "Job Begin Date" blank         Image: Stated "last paid date" next to the position above, leave "Job Begin Date" blank         Image: Stated "last paid date" next to the position above, leave "Job Begin Date" blank         Image: Stated "last paid date" next to the position above, leave "Job Begin Date" blank         Image: Stated "last paid date" next to the position above, leave "Job Begin Date" blank         Image: Stated "last paid date" next to the position above, leave "Job Begin Date" blank         Image: State paid date paid to the position above, leave "Job Begin Date" blank         Image: State paid to the position above, leave "Job Begin Date" blank         Image: State paid to the position above, leave "Job Begin Date" blank         Image: State paid to the position above, leave "Job Begin Date" blank         Image: State paid to the position above, leave "Job Begin Date" blank         Image: State paid to the position above, leave "Job Begin Date" blank         Image: State paid to the position above, leave "Job Begin Date" blank         Image: State paid to the position above, leave "Job Begin                                                                                                    |  |  |
| A         FTE *         Step *         0         Factor *         1         Pays *         1         Hours per Pay *         173.33         Annual Salary *                          |                                                          | Image: Stated "last paid date" next to the position above, leave "Job Begin Date" blank         Image: Stated "last paid date" next to the position above, leave "Job Begin Date" blank         Image: Stated "last paid date" next to the position above, leave "Job Begin Date" blank         Image: Stated "last paid date" next to the position above, leave "Job Begin Date" blank         Image: Stated "last paid date" next to the position above, leave "Job Begin Date" blank         Image: Stated "last paid date" next to the position above, leave "Job Begin Date" blank         Image: Stated "last paid date" next to the position above, leave "Job Begin Date" blank         Image: Stated "last paid date" next to the position above, leave "Job Begin Date" blank         Image: Stated "last paid date" next to the position above, leave "Job Begin Date" blank         Image: Stated "last paid date" next to the position above, leave "Job Begin Date" blank         Image: State paid date in the state paid date in the position above, leave "Job Begin Date" state paid date in the state paid date in the position above, leave "Job Begin Date" state paid date in the state paid date in the position above, leave "Job Begin Date" state paid date in the state paid date in the state paid date paid date i                                                                                                    |  |  |
| A         FTE *         Step *         0         Factor *         1         Pays *         1         Hours per Pay *         173.33         Annual Salary *         Timesheet Orgn * |                                                          | Image: Stated "last paid date" next to the position above, leave "Job Begin Date" blank         Image: Stated "last paid date" next to the position above, leave "Job Begin Date" blank         Image: Stated "last paid date" next to the position above, leave "Job Begin Date" blank         Image: Stated "last paid date" next to the position above, leave "Job Begin Date" blank         Image: Stated "last paid date" next to the position above, leave "Job Begin Date" blank         Image: Stated "last paid date" next to the position above, leave "Job Begin Date" blank         Image: Stated "last paid date" next to the position above, leave "Job Begin Date" blank         Image: Stated "last paid date" next to the position above, leave "Job Begin Date" blank         Image: Stated "last paid date" next to the position above, leave "Job Begin Date" blank         Image: Stated "last paid date" next to the position above, leave "Job Begin Date" blank         Image: State paid date in the state paid date in the position above, leave "Job Begin Date" state paid date in the state paid date in the position above, leave "Job Begin Date" state paid date in the state paid date in the position above, leave "Job Begin Date" state paid date in the state paid date in the position above, leave "Job Begin Date" state paid date in the state paid date in the position above, leave "Job Begin Date" state paid date in the position above, leave "Job Begin Date" state paid date in the position above, leave "Job Begin Date" state paid date in the position above, leave "Job Begin Date" state paid date in the position above, leave "Job Begin Date" state paid date in the position above, leave "Job Begin Date" state paid date in the position above, leave "Job Beg                                                                                                    |  |  |

| Effective Dat |                                                                                                    |                               |                 |                        |         |                                                       |                                                |                             |                                           |                                                                                                    |                                                               |                                                 |                                              |        |
|---------------|----------------------------------------------------------------------------------------------------|-------------------------------|-----------------|------------------------|---------|-------------------------------------------------------|------------------------------------------------|-----------------------------|-------------------------------------------|----------------------------------------------------------------------------------------------------|---------------------------------------------------------------|-------------------------------------------------|----------------------------------------------|--------|
|               | ate MM/DD/YYYY                                                                                                    |                               |                 |                        |         |                                                       |                                                |                             |                                           |                                                                                                    |                                                               |                                                 |                                              |        |
| 09/15/2022    | 12                                                                                                    |                               |                 |                        |         |                                                       |                                                |                             |                                           |                                                                                                    |                                                               |                                                 |                                              |        |
| COA           | Index                                                                                                    | Fund                          | Organizatio     | n Account              | Progr   | am                                                    | Activity                                       |                             | Location                                  | Project                                                                                                    | Cost                                                          | Percent                                         | Encumbrance Override End<br>Date             | Remove |
| 1             |                                                                                                    | 100000                        | Q 41030         | Q 5060                 | Q 60    | Q                                                     |                                                | Q                           |                                           |                                                                                                    |                                                               | 100                                             |                                              | Û      |
| + Default     | It from Index                                                                                                    | + Add                         | Row             |                        |         |                                                       |                                                |                             |                                           |                                                                                                    |                                                               |                                                 |                                              |        |
|               |                                                                                                    | The eff                       | ective          | date is the            | e same  | e as                                                  |                                                |                             |                                           |                                                                                                    |                                                               |                                                 |                                              |        |
| Current       | t                                                                                                    | /                             | the c           | query date             | •       |                                                       |                                                |                             |                                           |                                                                                                    |                                                               |                                                 |                                              |        |
|               |                                                                                                    |                               |                 |                        |         |                                                       |                                                |                             |                                           |                                                                                                    |                                                               |                                                 |                                              |        |
| Effective     | Date                                                                                                    | Earnings                      |                 | Hours or Units F       | Per Pay | Deemed Hou                                            | rs                                             |                             | Special Rate                              |                                                                                                    | Shift                                                         |                                                 | End Date                                     |        |
|               |                                                                                                    |                               |                 |                        |         |                                                       | No Results Found                               |                             |                                           |                                                                                                    |                                                               |                                                 |                                              |        |
|               | /                                                                                                    | / (                           | Click th        | e drop-do              | wn an   | d select                                              | the co                                         | orre                        | ct earn                                   | nings cod                                                                                                    | le:                                                           |                                                 |                                              |        |
|               | /                                                                                                    |                               | Sumr            | ner 1/May              | mest    | er ONL)                                               | ( = 04                                         | 4, N                        | layme                                     | ster Pay                                                                                                    | /                                                             |                                                 |                                              |        |
| New Va        | alue                                                                                                    |                               | / :             | Summer                 | 2, 3/4, | and 5 =                                               | 042,                                           | Sur                         | nmer                                      | Pay                                                                                                    |                                                               |                                                 |                                              |        |
|               |                                                                                                    |                               |                 |                        |         |                                                       |                                                |                             |                                           |                                                                                                    |                                                               |                                                 |                                              |        |
| Effective     | Date                                                                                                    | Earnings                      | *               | Hours or Units Per Pay |         | Deemed Hours                                          |                                                | Special Ra                  | te                                        | Shift                                                                                                    |                                                               | End Date                                        | Rem                                          | nove   |
|               |                                                                                                    |                               |                 | v                      |         |                                                       |                                                |                             |                                           | 1                                                                                                    |                                                               |                                                 | Î                                            |        |
|               |                                                                                                    |                               |                 |                        |         |                                                       |                                                |                             |                                           |                                                                                                    |                                                               |                                                 |                                              |        |
| +) Add Ro     | w                                                                                                    |                               |                 |                        |         |                                                       |                                                |                             |                                           |                                                                                                    |                                                               |                                                 |                                              |        |
|               |                                                                                                    |                               |                 |                        |         | - Cnt                                                 | or "47                                         |                             | "                                         |                                                                                                    |                                                               |                                                 |                                              |        |
|               |                                                                                                    |                               |                 |                        |         | Ente                                                  | er " <b>17</b> 3                               | 3.33                        | <b>"</b>                                  |                                                                                                    |                                                               |                                                 |                                              |        |
|               |                                                                                                    |                               |                 |                        |         | Ente                                                  | er " <b>17</b> 3                               | 3.33                        | <b>)</b> "                                |                                                                                                    |                                                               |                                                 |                                              |        |
|               |                                                                                                    |                               |                 |                        |         | Ente                                                  | er " <b>17</b> 3                               | 3.33                        | 8"                                        |                                                                                                    |                                                               |                                                 |                                              |        |
|               |                                                                                                    |                               |                 |                        |         | Ente                                                  | er " <b>17</b> 3                               | 3.33                        |                                           |                                                                                                    |                                                               |                                                 |                                              |        |
|               |                                                                                                    |                               |                 |                        |         | Ente                                                  | er " <b>17</b> 3                               | 3.33                        | "                                         |                                                                                                    |                                                               |                                                 |                                              |        |
|               |                                                                                                    |                               |                 |                        |         | Ente                                                  | er " <b>17</b> 3                               | 3.33                        | b"                                        | refer to th                                                                                                    | ne Bi-We                                                      | ekly na                                         | vroll                                        |        |
|               | Termination c                                                                                                    | of job, 000007-40 P           | 'ayroll Test Po | sition                 |         | Ente                                                  | er " <b>17</b> 3<br>ease b                     | 8.33<br>e si                | "<br>ure to r                             | refer to th                                                                                                    | ne Bi-We                                                      | ekly pa                                         | yroll                                        |        |
|               | Termination of                                                                                                    | of job, 000007-40 P           | ayroll Test Po  | sition                 |         | Ente<br>Ple<br>cale                                   | er " <b>17</b> 3<br>ease bendar                | 8.33<br>e si<br>anc         | 3"<br>ure to r<br>I set th                | refer to the termina                                                                                                    | ne Bi-We<br>ation date                                        | ekly pa                                         | yroll<br>e <u>end</u>                        |        |
|               | Termination of Jobs Effective Date *                                                                                   | of job, 000007-40 P           | Payroll Test Po | sition                 | R       | Ente<br>Ple<br>cale<br>of th                          | er " <b>17</b> 3<br>ease b<br>endar<br>ne des  | e si<br>anc<br>igna         | "<br>ure to r<br>I set th<br>ated pa      | refer to the termination of the termination of termination of termination of termin | ne Bi-We<br>ation date<br>I which th                          | ekly pa<br>e to the<br>ne emp                   | yroll<br>e <u>end</u><br>loyee               |        |
| $\langle$     | Termination of Jobs Effective Date *                                                                                   | of job, 000007-40 P           | Payroll Test Po | sition                 | R       | Ente<br>Ple<br>cale<br>of th                          | er " <b>17</b> 3<br>ease b<br>endar<br>ne des  | e si<br>anc<br>ign:         | ure to r<br>I set th<br>ated pa<br>receiv | efer to th<br>e termina<br>ay period<br>e their la                                                                                                    | ne Bi-We<br>ation date<br>I which th<br>st payme              | ekly pa<br>e to the<br>ne emp<br>ent            | yroll<br>e <u>end</u><br>loyee               |        |
| $\langle$     | Termination of Jobs Effective Date *                                                                                   | of job, 000007-40 P           | Payroll Test Po | sition                 |         | Ple<br>cale<br>of th                                  | er "17:<br>ease be<br>endar-<br>ne des         | e si<br>anc<br>igna<br>will | ure to r<br>set th<br>ated pa<br>receiv   | refer to th<br>e termina<br>ay period<br>e their la                                                                                                    | ne Bi-We<br>ation date<br>I which th<br>st payme              | ekly pa<br>e to the<br>e emp<br>ent             | yroll<br>e <u>end</u><br>loyee               |        |
|               | Termination of<br>Jobs Effective Date *                                                                                | of job, 000007-40 P           | Payroll Test Po | sition                 | •       | Ple<br>cale<br>of th                                  | er " <b>17</b> ;<br>ease b<br>endar<br>ne des  | e sı<br>anc<br>igna<br>will | ure to r<br>l set th<br>ated pa<br>receiv | efer to th<br>e termina<br>ay period<br>e their la                                                                                                    | ne Bi-We<br>ation date<br>I which th<br>st payme              | ekly pa<br>e to the<br>le emp<br>ent            | yroll<br>e <u>end</u><br>loyee               |        |
|               | Termination of Jobs Effective Date *                                                                                   | of job, 000007-40 P           | Payroll Test Po | sition                 |         | Ente<br>Ple<br>cale<br>of th<br>Old Value: Not Select | er " <b>17</b> 3<br>ease br<br>endar<br>ne des | e su<br>anc<br>igna<br>will | ure to r<br>I set th<br>ated pa<br>receiv | refer to th<br>e termina<br>ay period<br>e their la                                                                                                    | ne Bi-We<br>ation date<br>I which th<br>st payme              | ekly pa<br>e to the<br>le emp<br>ent            | yroll<br>e <u>end</u><br>loyee               |        |
|               | Termination of<br>Jobs Effective Date *<br>Job Status *<br>Terminated<br>Job Change Reason *<br>VY, Voluntary-can ber  | of job, 000007-40 P<br>ehired | Payroll Test Po | sition                 | × 2     | Ple<br>Cale<br>Of th<br>Old Value: Not Select         | er "17:<br>ease be<br>endar-<br>ne des         | e sı<br>anc<br>igna<br>will | ure to r<br>set th<br>ated pa<br>receiv   | refer to th<br>e termina<br>ay period<br>e their la                                                                                                    | ne Bi-We<br>ation date<br>I which th<br>st payme              | ekly pa<br>e to the<br>e empl<br>ent<br>e drop- | yroll<br>e <u>end</u><br>loyee<br>down boxes | s to   |
|               | Termination of<br>Jobs Effective Date *<br>Job Status *<br>Terminated<br>Job Change Reason *<br>VY, Voluntary-can be r | of job, 000007-40 P           | Payroll Test Po | sition                 | × 2     | Ente<br>Ple<br>cale<br>of th<br>Old Value: Not Select | er " <b>17</b><br>ease b<br>endar<br>ne des    | e su<br>anc<br>igna<br>will | ure to r<br>l set th<br>ated pa<br>receiv | efer to th<br>e termina<br>ay period<br>e their la                                                                                                    | ne Bi-We<br>ation date<br>I which th<br>st payme<br>Click the | ekly pa<br>e to the<br>e emp<br>ent<br>e drop-  | yroll<br>e <u>end</u><br>loyee<br>down boxes | s to   |

| Approval Level                                | User Name    | Required Action | Remove |
|-----------------------------------------------|--------------|-----------------|--------|
| 40-(APPRI) 1st Approver-Level 4 or Higher 🗸 🗸 | Not Selected |                 |        |
| 50-(APPR2) 2nd Approver-Level 3 or Higher 🗸 🗸 | Not Selected | Appro           |        |
| 60 - (BLDGET) Budget Approval                 | Not Selected |                 |        |
| 80 - (HR) Human Resources Approval            | Nor Selected | ) garder        |        |
| 95-(499LY) Payroli 🗸 🗸                        | NotSelected  | y v             |        |

+ Add Row

## Comments

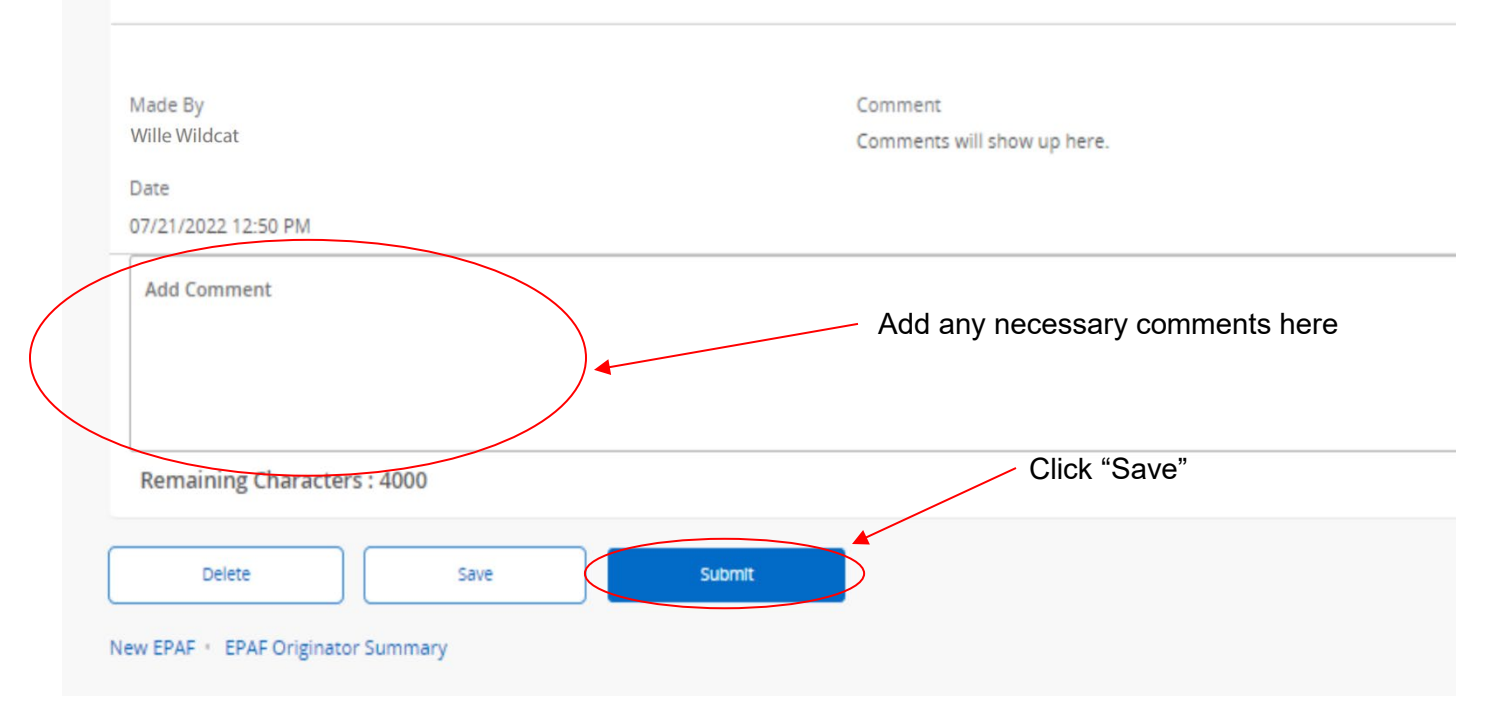

| Comments                           |                                                                                                    |
|------------------------------------|----------------------------------------------------------------------------------------------------|
|                                    |                                                                                                    |
| Made By                            | Comment                                                                                                    |
| Wille Wildcat                      | Comments will show up here.                                                                                                    |
| Date                               |                                                                                                    |
| 07/21/2022 12:50 PM                | After you save, click the "submit" button                                                                                                    |
| Add Comment                        | Next to Transaction Status, which is<br>located at the top of each ePAF, it should<br>say "Pending". If it shows a "Waiting"<br>status there are errors that need to be<br>fixed |
| Remaining Characters : 4000        | If you have errors, review the instructions                                                                                                    |
| Delete Save                        | submit and make corrections. If you still cannot fix the problem, call HR at x2359.                                                                                              |
| New EPAF + EPAF Originator Summary | the problem, call HR at \$2359.                                                                                                    |

-